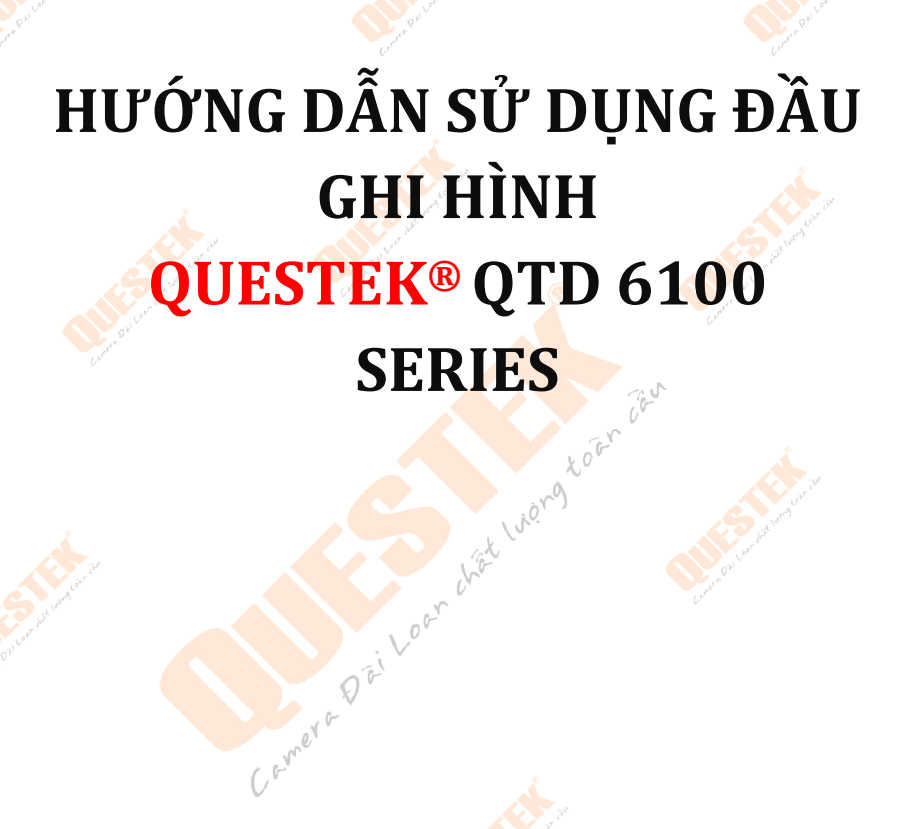

**Chú ý:** Các phím bấm trên mặt nạ có 2 chức năng đồng thời, khi không điều khiển được mặt nạ quý khách vui lòng bấm "SHIFT" để chuyển đổi chức năng phím bấm. Khi xem trên di động không xuất hiện hình ảnh, vui lòng tham khảo mục **3.i Biên mã** 

> Tài liệu được cập nhật ngày 22/05/2013 Mọi thiếu sót xin gửi về kythuat@questekvietnam.vn

# MỤC LỤC

| 1. | Tổng quan                                                  | 3  |
|----|------------------------------------------------------------|----|
| a) | ) Mặt trước                                                |    |
| b  | ) <sup>4</sup> Mặt sau                                     |    |
| c) | ) Remote                                                   |    |
| 2. | Cài đặt ban đầu                                            | 4  |
| a) | ) Đăng nhập hệ thống                                       | 5  |
| b] | ) Các biểu t <mark>ượ</mark> ng trên màn <mark>hình</mark> | 5  |
| c) | ) Cài đặt nhanh(Quick menu)                                |    |
| d) | ) Menu chính                                               |    |
| e) | ) Quản lý ổ đĩa                                            |    |
| 3. | Cài đặt & Sử dụng                                          | 9  |
| a) | ) Ghi hình                                                 | 9  |
| b] | ) Xem lại                                                  |    |
| c) | ) Sao luu                                                  |    |
| d  | ) Người sử dụng.                                           |    |
| e) | Cài đặt & đ <mark>iều khiến PTZ</mark>                     | 14 |
| f) | Cài đặt hiển thị                                           | 15 |
| g) | ) Thoát – Tắt – Khởi động lại                              | 16 |
| h  | ) Cài đặt chung                                            | 17 |
| i) | Cài đặt biên mã                                            |    |
| j) | Cài đặt mạng                                               |    |
| k) | ) Dịch vụ mạng                                             |    |
| 1) | Cài đặt báo động                                           |    |
|    | 1) Báo động chuyển động                                    | 22 |
|    | 2) Báo động khác                                           | 23 |
| 4. | Xem trên di động                                           | 24 |
| 5. | Xem trên trình duyệt                                       | 26 |

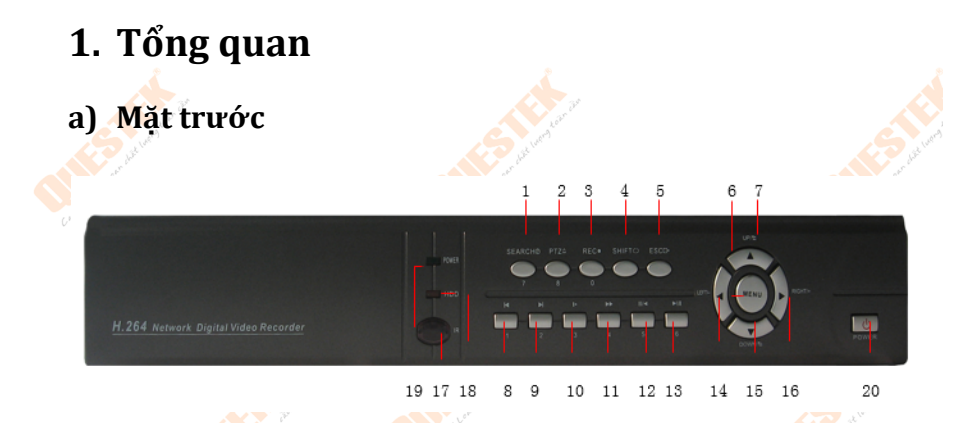

b) Mặt sau

| cá                  | Chức năn                      | ső | Chức năng |                    |                |
|---------------------|-------------------------------|----|-----------|--------------------|----------------|
| 50                  | Chính Phụ(bấm Shif            |    | 30        | Chính              | Phụ(bấm Shift) |
| 1                   | Tìm kiếm xem lại              | 7  | 11        | Xem nhanh          | 4              |
| 2                   | Điều khiển Speed Dome         | 8  | 12        | Dừng xem lại       | 5              |
| 3                   | Bật tắt ghi hình              | 0  | 13        | Tạm ngưng xem lại  | 6 2000         |
| 4                   | Thay đổi chức năng            |    | 14        | Menu               | r did la       |
| 5                   | Thoát 🛛 🚽                     | -  | 17        | Đèn IR nhận remote | Paile -        |
| 6,7,15,16           | Phím điều hướng 📐 🦳           | -  | 18        | Đèn báo hiệu HDD 🧹 | -              |
| 8                   | Lùi khi xem lại               | 1  | 19        | Đèn nguồn          | -              |
| 9                   | Tiến khi <mark>xem lại</mark> | 2  | 20        | Tắt nguồn          | -              |
| 10                  | Xem chậm                      |    | -         | -                  | -              |
| (1) (2) (3) (4) (5) |                               |    | (6)       |                    |                |

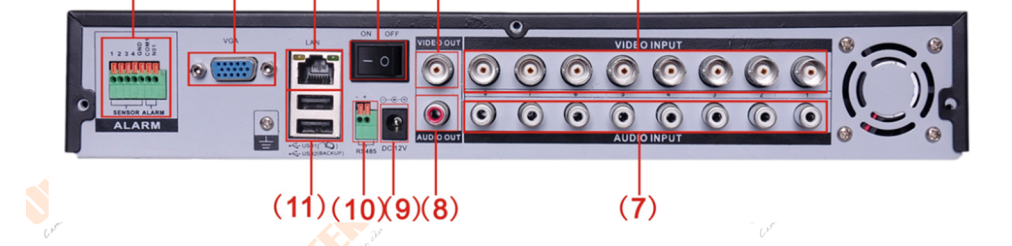

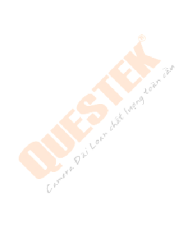

| STT | Chức năng       | STT | Chức năng      |
|-----|-----------------|-----|----------------|
| 1   | Báo động ra/vào | 7   | Cổng Audio In  |
| 2   | Cổng VGA        | 8   | Cổng Audio Out |
| 3   | Cổng mạng 🛛 🟑   | 9   | Nguồn 12VDC    |
| 4   | Tắt mở nguồn    | 10  | RS485          |
| 5   | Cổng Video Out  | 11  | USB            |
| 6   | Cổng Video In   |     |                |

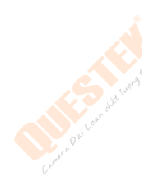

## c) Remote

| MUT SEARCH        | 4 5 6<br>7 8 9<br>€so 0 √ |                               |  |  |
|-------------------|---------------------------|-------------------------------|--|--|
| (10)              | (2) (3) (4)               | <br>(5) (6) (7) (8)           |  |  |
| Số                | Tên                       | Chức năng                     |  |  |
| <b>1</b>          | Multi-window button       | Chế độ xem đa kênh            |  |  |
| 2                 | Numeric button            | Nhập số hoặc chuyển kênh      |  |  |
| 3                 | (Esc)                     | Thoát                         |  |  |
| 4                 | Direction button          | Phím điều hướng               |  |  |
| 5                 | ADD                       | Nhập số đầu ghi để điều khiển |  |  |
| 6 addel wood have | FN                        | Chức năng tạm thời chưa có    |  |  |
| 021 <b>7</b>      | Record control            | Điều khiển ghi hình 💦         |  |  |
| 8                 | Record mode               | Chế độ ghi hình               |  |  |

# 2. Cài đặt ban đầu

Các bước cài đặt ban đầu cho hệ thống.

### a) Đăng nhập hệ thống

Sau khi đầu ghi khởi động, bấm chuột phải màn hình sẽ xuất hiện bảng đăng nhập như sau:

#### User name: admin

**Password:** <để trống> bấm **OK** để tiến hành đăng nhập vào hệ thống **Lưu ý:** người dùng có thể chọn user name là 1 user bất kỳ khác đã được đăng ký trong hệ thống để tiến hành đăng nhập. Nếu đăng nhập sai 03 lần thì đầu ghi hình sẽ tự động khóa, trong 30 phút sau đó nó sẽ tự mở lại cho lần đăng nhập kế tiếp.

|                             | is a large state of the state of the state o |                      | and the second second sec |
|-----------------------------|----------------------------------------------------------------------------------------------------|----------------------|----------------------------------------------------------------------------------------------------|
| and and                     | SYSTEM LO                                                                                                    | бім                  |                                                                                                    |
| Control                     | User Na<br>Passwo                                                                                                    | me admin 🔽           |                                                                                                    |
|                             | Please Login                                                                                                    |                      |                                                                                                    |
| A Contraction of the second | 0                                                                                                    | KCancel              | verit etr                                                                                                    |
| b) Các biểu                 | tượng trên mà                                                                                                    | nhình                | Cre <sup>e</sup>                                                                                                    |
|                             | 2                                                                                                    | Mất tín hiệu         |                                                                                                    |
|                             | ് 🔒                                                                                                    | Đang khóa camera     |                                                                                                    |
| S seturner an               | <mark>./</mark>                                                                                                    | Ghi hình theo chuyển | List ward tain day                                                                                                    |
| O LI LEAR                   |                                                                                                    | Đang ghi hình        | P O'Ai Lees                                                                                                    |
|                             | Tere Of Land Address                                                                                                    |                      |                                                                                                    |

#### c) Cài đặt nhanh(Quick menu)

Thanh menu hiển thị bao gồm các chức năng sau. Một số đầu ghi kích hoạt Quick menu bằng cách nhấn chuột phải.

| Main Menu |                    | . 0 🗌 🕂 🦳 |
|-----------|--------------------|-----------|
|           |                    | - =       |
|           | 29 + + AM = A A MC |           |

| Menu          | 👔 Chức năng                  |  |
|---------------|------------------------------|--|
| Main Menu 🛛 🔨 | Vào menu chính               |  |
| Record Mode   | Chế độ ghi hình              |  |
| Playback 🚫    | Xem lại 💦 💦 🔨                |  |
| PTZ control   | Điều khi <mark>ển</mark> PTZ |  |
| Color Setting | Tùy c <mark>hỉnh m</mark> àu |  |
| Output Adjust | Tùy chỉnh ngõ ra hình        |  |
| Window switch | Chuyển khung hình            |  |
| Info          | Thông tin đầu ghi            |  |
| Logout        | Đăng xuất                    |  |

#### d) Menu chính

<mark>C</mark>huột phải vào m<mark>àn hình chín</mark>h xuất hiện menu cài đặt nhanh chọn tiếp Main Menu, gia<mark>o diện mớ</mark>i xuất hiện như bảng sau:

. cmer

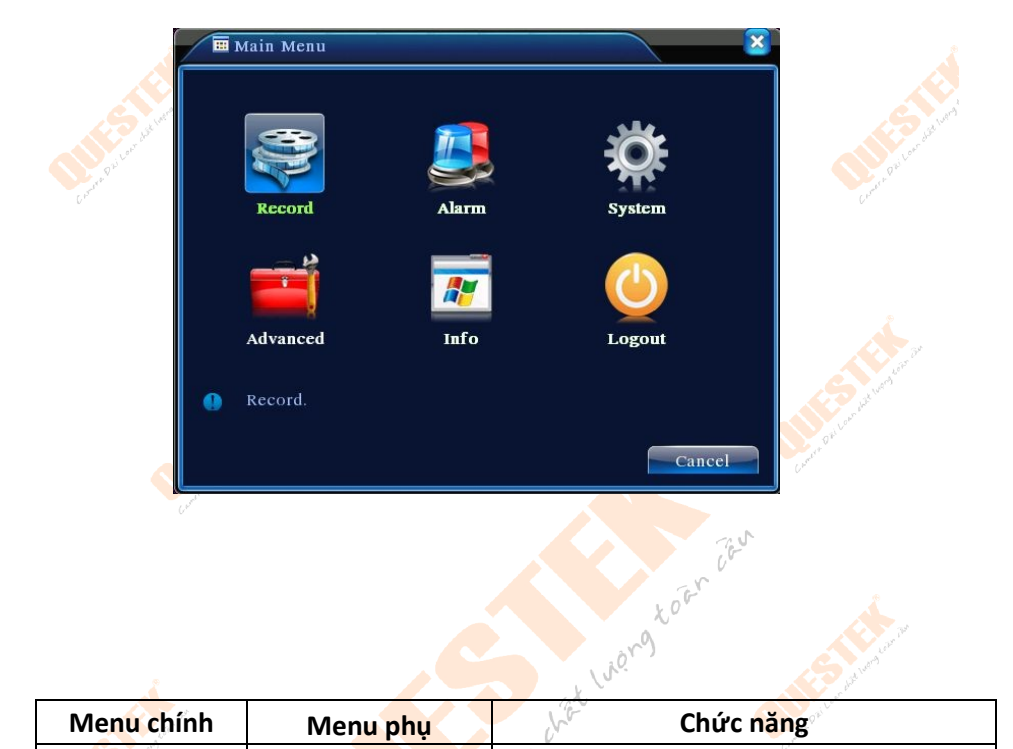

| Menu chính         | Menu phụ      | Chức năng                                                                                |  |  |
|--------------------|---------------|------------------------------------------------------------------------------------------|--|--|
| Record Mode        |               | Điều chỉnh trạng thái ghi hình                                                           |  |  |
| Record config      | Dri           | Cài đặt ghi hình như độ phân giải,<br>bitrate                                            |  |  |
| Encode             | Comera        | Tùy chỉnh biên mã: dùng để tùy chỉnh<br>chất lượng hình ảnh khi xem qua mạng,<br>di động |  |  |
| HDD manage         |               | Quản lý ổ đĩa cứng: Kiểm tra hiện trạng<br>định dạng                                     |  |  |
| Network Netservice |               | Cài đặt mạng: Thông số IP, Port,<br>DDNS                                                 |  |  |
| Current OF PTZ     | 34            | Cài đặt PTZ: ID, Protocol, Baudrate                                                      |  |  |
|                    | Motion        | Báo động chuyển động                                                                     |  |  |
|                    | Video shelter | Cài đặt giấu hình                                                                        |  |  |
| Alarm              | Video         | Cài đặt khi camera mất hình                                                              |  |  |
|                    | Alarm input   | Cài đặt báo động vào như: cảm biến<br>hồng ngoại, cửa từ                                 |  |  |

|                            | Alarm output  | Cài đặt báo động: còi hú, loa, đèn báo<br>hiệu                                                                             |
|----------------------------|---------------|----------------------------------------------------------------------------------------------------|
| Outer address of the state | General       | Chỉnh thời gian, định dạnh dữ liệu, ngôn<br>ngữ, tùy chỉnh khi ổ cứng đầy, định dạng<br>video, chế độ hiển thị             |
| Crower.                    | GUI Display   | Tên kênh, biểu tượng trạng thái, độ mờ,<br>hình nền, tiêu đề thời gian và cài đặt<br>thời gian tuần tra và thời gian dừng. |
| System<br>Advanced         | Account       | Cài đặt người dùng: Thêm, xóa, phân quyền người dùng                                                                       |
|                            | Upgrade       | Nâng cấp firmware hệ thống                                                                                                 |
| 1                          | Resume config | Khôi phục về mặc định                                                                                                    |
| - Diler"                   | Backup        | Sao lưu g <mark>hi h</mark> ình                                                                                            |
| Connet                     | Device Info   | Hiển <mark>thị thông ti</mark> n đầu ghi                                                                                   |
|                            | Auto Maintain | Bả <mark>o trì: Tự độ</mark> ng khởi động lại                                                                              |

ej Quản lý ổ đĩa Giao diện chương trình xuất hiện như sau: Wêng Chiến chương trình xuất hiện như sau: Wêng Chiến chức trình xuất hiện như sau: Wêng Chiến chức trình trình trìn

Tại đây chúng ta có thể thấy được thông tin ổ đĩa cứng: như dung lượng ổ đĩa, chế đọc ghi của ổ đĩa, định dạngcho ổ đĩa cứng mới lắp vào, hoặc usb để tiến hành cấu hình ghi hình hoặc backup dữ liệu.

| 1                       | 0*      | 0                                |                            | Lov A                             |                          |
|-------------------------|---------|----------------------------------|----------------------------|-----------------------------------|--------------------------|
| 🛎 Main                  | Menu->. | Advanced->H                      | IDD Manage                 | 9                                 | ×                        |
| 4 HDI<br>1 1-1<br>2 2-1 | D No.   | Type<br>Read/Write<br>Read/Write | Status<br>Normal<br>Normal | DiskSpace<br>79.99 GB<br>79.99 GB | Read/Write<br>Read only  |
| 3 3-1<br>4 4-1          |         | Read/Write<br>Read/Write         | Normal<br>Normal           | 79.99 GB<br>79.99 GB              | Redundant<br>Format Disk |
|                         |         |                                  |                            |                                   | Recover                  |
|                         |         |                                  |                            |                                   | Partition                |
| <b>2</b> Cài            | i đặt ( | s Siv dur                        |                            | UN.                               | Cancel                   |
| J. La                   | iuạt c  | x sư uụi                         | B                          |                                   |                          |
| a) Ghi                  | i hình  |                                  | $\mathcal{Q}^*$            |                                   |                          |

## 3. Cài đặt & Sử dụng

#### a) Ghi hình

Chanel : Chọn kênh cài đặt, chọn All để cài đặt cho tất cả các kênh Length : Thời lương cho một thước phim khi ghi hình là xxx phút, với xxx là số phút.

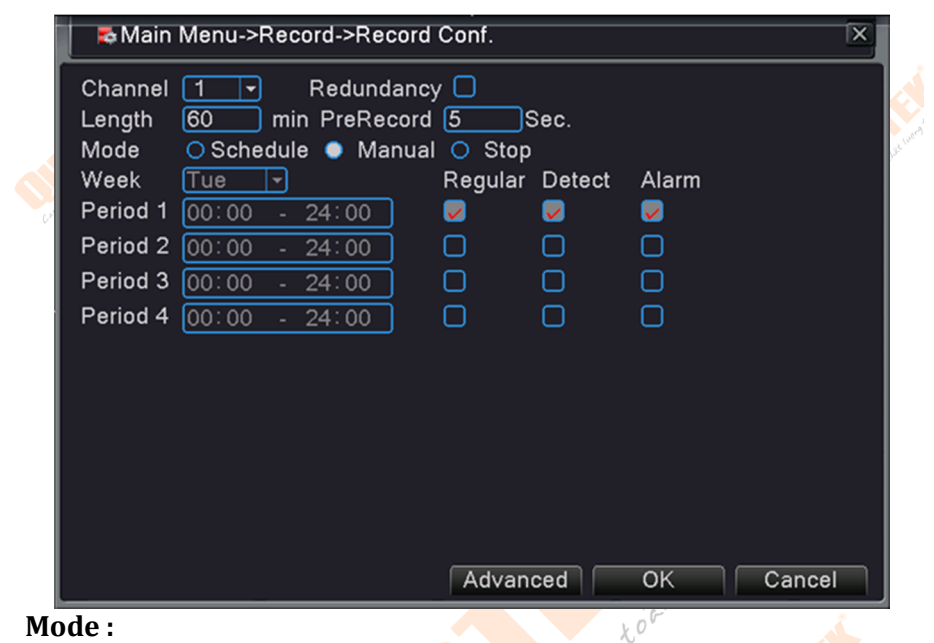

- Schedule: Lịch trình. Khi chọn cài đặt này, bạn phải tùy chỉnh cài đặt bên dưới. Period: khoảng thời gian ghi hình,
   Week : ngày trong tuần, Regular : ghi thường trực,
   Detect : ghi theo chuyển đông, Alarm : ghi theo báo đông.
- Manual : Thủ công, khi chọn lựa chọn này sẽ bật tắt ghi hình trong thanh Quick Menu
- Stop : Ngừng ghi hình

#### b) Xem lại

#### Vào Quick Menu -> Playback

| Mục | Chi tiết                                          |  |  |  |  |  |  |
|-----|---------------------------------------------------|--|--|--|--|--|--|
| ົ 1 | Danh sách đoạn ghi được tìm thấy                  |  |  |  |  |  |  |
| 2   | Hiển thị chi tiết đoạn ghi được chọn trên mục (1) |  |  |  |  |  |  |
| 3   | Chọn đoạn ghi, nhấp đôi để xem lại                |  |  |  |  |  |  |
| 4   | Sa <mark>o lư</mark> u đoạn ghi mục (3)           |  |  |  |  |  |  |
| 5   | Tìm kiếm đoạn ghi                                 |  |  |  |  |  |  |
| 6   | Thanh điều khiển xem lại                          |  |  |  |  |  |  |
| 7   | Hiển thị thời gian xem lại                        |  |  |  |  |  |  |

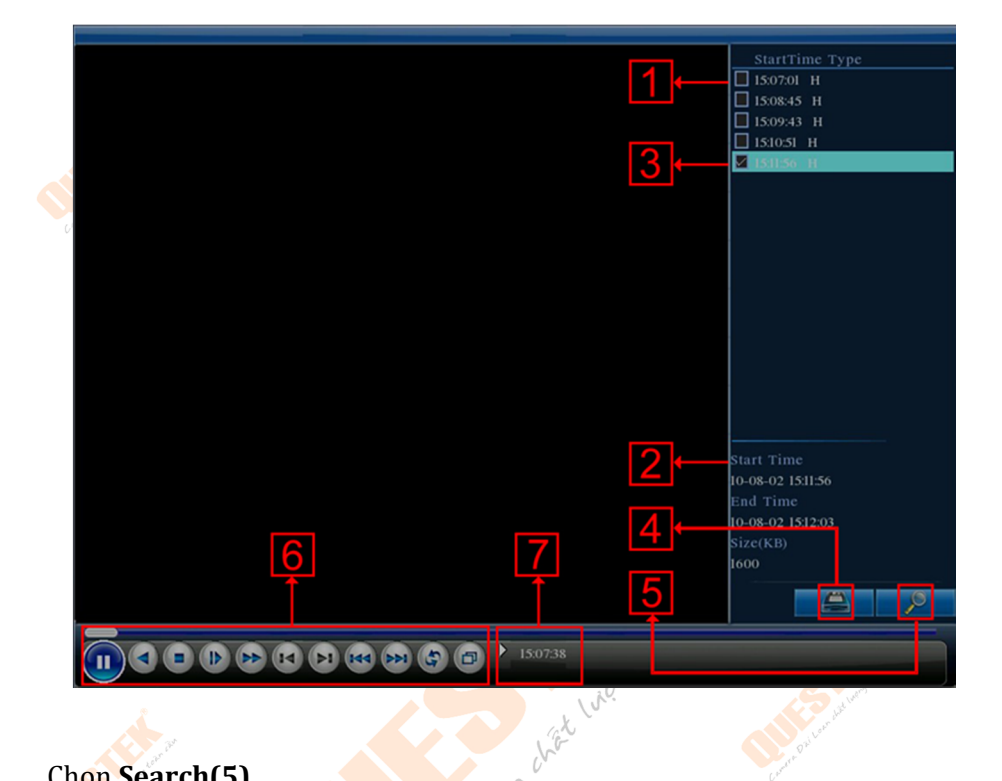

#### Chon Search(5)

Kiểu file cần tìm, Kênh cần tìm kiếm, Khoảng thời gian (ngày & giờ cần tìm kiếm), sau k<mark>hi khai báo cá</mark>c thông số cần thiết xong chung ta tiến hành nhấn nút **Search** để tìm kiếm 1

| Search Co                                                                            | ondition                                                                                                    | ×  |
|--------------------------------------------------------------------------------------|----------------------------------------------------------------------------------------------------|----|
| File Type A<br>Channel 1<br>Start Time 5<br>End Time 5<br>Play Mode 5<br>Sync Mode 7 | NI       Read/Write         23456789[0][12][3][4][3][4][3][4][3][4][3][2][2][2][2][2][2][2][2][2][2][2][2][2] |    |
|                                                                                      | Play Search Canc                                                                                              | el |

#### c) Sao lưu

Kết nối usb vào đầu ghi hình, kiểm tra hiện trạng USB trong mục **2.e Quản lý ổ đĩa.** Từ danh sách tìm kiếm ở mục xem lại, nhấn mục(4) sau đó chọn file cần backup sau đó nhấn **Start** 

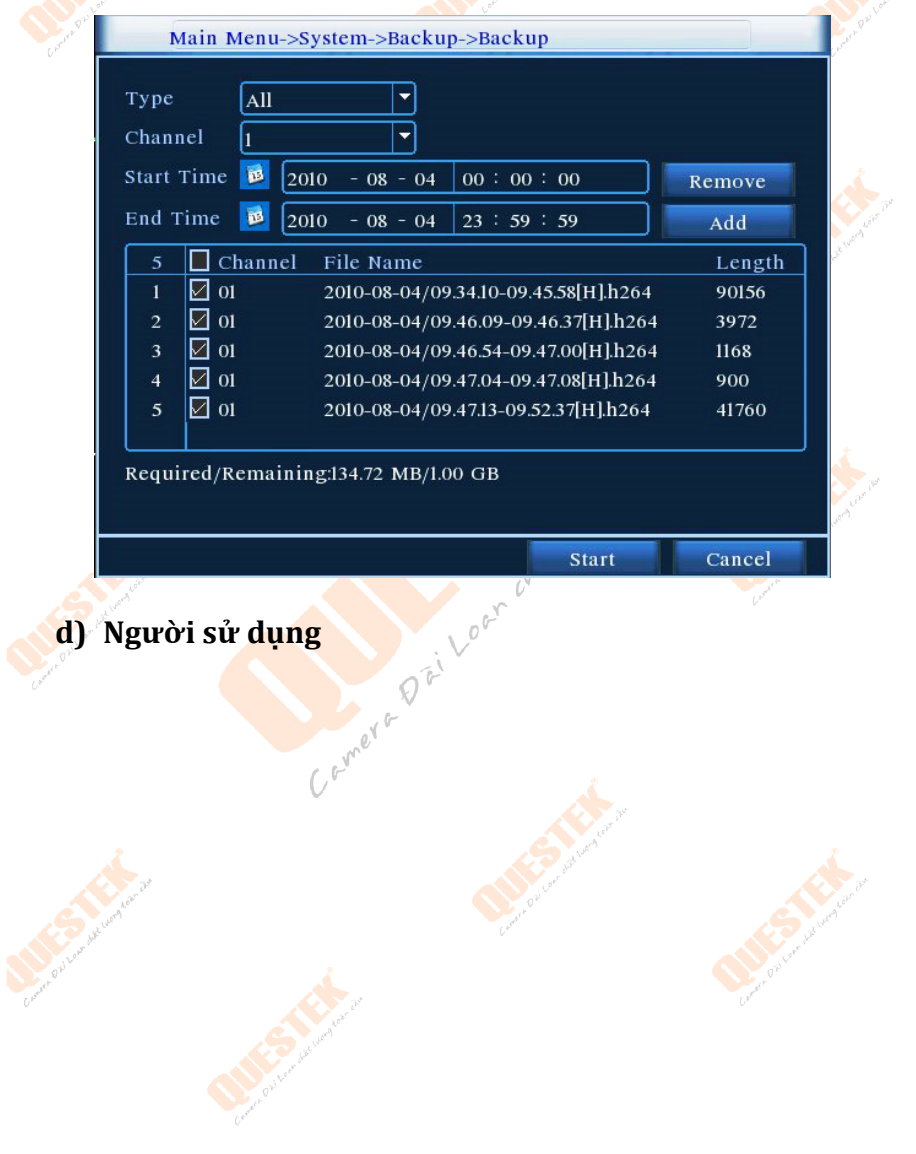

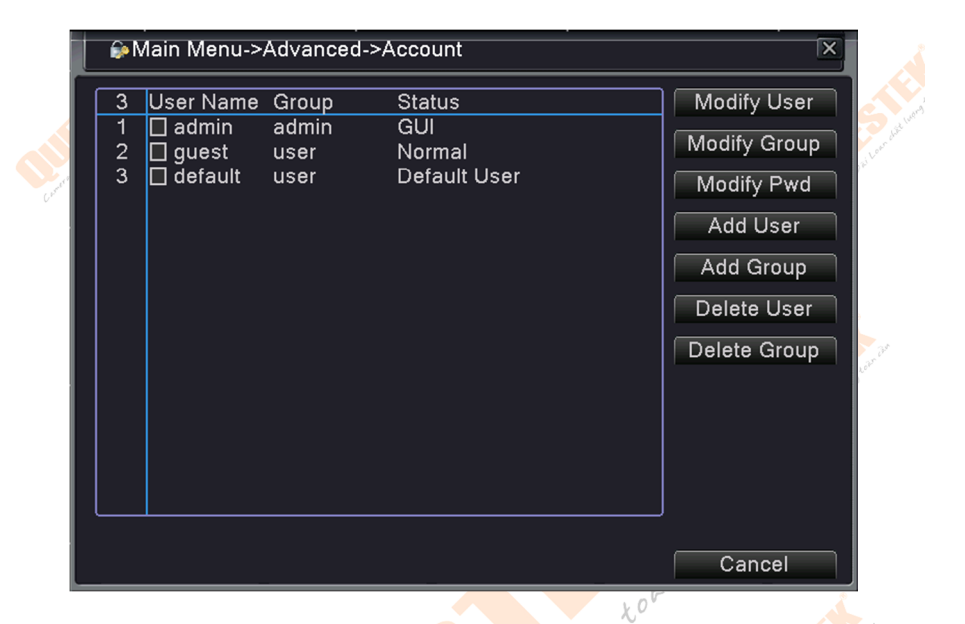

Thao tác: chuột phải màn hình chính, màn hình mới xuất hiện chọn Main Menu > Advanced > User. Trong giao diện cửa sổ mới xuất hiện chọn các thành phần khác cần cấu hình

|   | Stt          | Nút công cụ       | Chức năng                                                  |
|---|--------------|-------------------|------------------------------------------------------------|
|   | 1            | Modify User       | Sửa lại tên người dùng, tính năng phân<br>quyền người dùng |
|   | 2            | Modify Group      | Sửa nhóm người dùng                                        |
|   | 3            | Modify Pwd        | Sửa lạ <mark>i mật</mark> khẩu người dùng                  |
|   | 4" - 4" - 4" | Add User 🔬        | Thêm người dùng mới                                        |
| 0 | 5            | Add Group         | Thêm nhóm người dùng mới                                   |
|   | 6            | Delete User/Group | Xóa tài khoản người dùng/ nhóm<br>người dùng               |

#### e) Cài đặt & điều khiển PTZ

Sau khi kết nối Speed Dome camera với đầu ghi cần điều chỉnh thông số PTZ của đầu ghi trung với thông số trong camera để có thể điều khiển được. Cách tùy chỉnh:

| 💁 Main      | Menu->System-             | >PTZ Config      |                    | X              |
|-------------|---------------------------|------------------|--------------------|----------------|
| PTZ Devi    | ce                        | RS485 Device     |                    |                |
| Channel     | 1                         |                  |                    |                |
| Protocol    | NONE                      | NONE             |                    |                |
| Address     | 1                         | 1                |                    |                |
| Baudrate    | 9600 -                    | 9600 🔽           |                    |                |
| Data Bits   | 8 🔻                       | 8 🔻              |                    |                |
| Stop Bits   | 1                         | 1                |                    |                |
| Parity      | None 🔻                    | None 🔻           |                    |                |
|             |                           |                  |                    |                |
|             |                           |                  |                    |                |
|             |                           |                  |                    |                |
|             |                           |                  |                    |                |
|             |                           |                  |                    |                |
|             |                           |                  |                    |                |
|             |                           |                  | OK                 | Cancel         |
| (cha        | nnel Chon ké              | ènh cần cài đăt  |                    |                |
| [pro        | tocol Giao th             | ức(ví du như P   | ELCOD)             |                |
| add         | lress ] Đia chỉ           | Speed Dome, đi   | ia chỉ này dùng để | phân biêt      |
| nhiều       | camera với nh             | lau.             |                    |                |
| [bau        | ud rate】Tốc đó            | ộ truyền 💦       | Lugard Learn       |                |
| dat         | e bit】từ 5-8. N           | Mặc định: 8.     |                    |                |
| (sto        | p bit】bao gồn             | n 2 lựa chọn. Mà | ặc định: 1.        | at lung of the |
| Mở chế độ l | PTZ control ba            | o gồm các chức   | năng zoom, focus,  | iris. Để kích  |
| hoạt chế độ | PTZ control ta            | có thể sử dụng   | g menu cấu hình nh | nanh trên      |
| màn hình h  | oặc vào <mark>Menu</mark> | > System Con     | figuration > PTZ s | setup          |
| <b>r</b> -  | Learn diffe               | * • • •          |                    |                |
| [Spe        | ed <b>F</b> ùy chính      | i tốc độ quay ci | ia camera, số càng | ; cao tốc độ   |
| càng l      | on<br>DDI (               |                  |                    |                |
| Zoc         | om J Phong to /           | thu nhó hính     |                    |                |

[Focus] Tùy chỉnh tiêu cự

[Iris] Tăng giảm Iris
[Direction control] điều khiển PTZ xoay 4 hướg
[Set] mở chức năng
[Page switch] sang trang

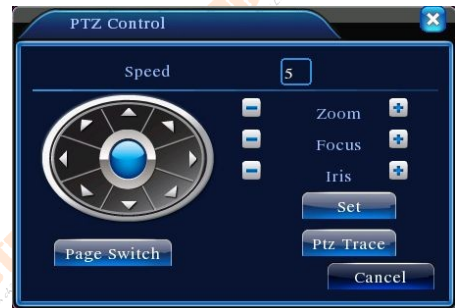

## Các chức năng đặc biệt, sét điểm cho camera Speed Dome:

Là cài đặt các vị trí định sẵn cho camera khi cần có thể gọi camera đến các vị trí định sẵn này

|                           | PTZ Con                                                     | fig                                                |                   | A m             |
|---------------------------|-------------------------------------------------------------|----------------------------------------------------|-------------------|-----------------|
| Pr<br>Carrie Di Londa Ler | Function<br>Function<br>Preset<br>Tour<br>Pattern<br>Border | Preset<br>Preset 4<br>Patrol No.<br>Set<br>Del Pre | point input blank | Car Helling Car |
|                           |                                                             |                                                    |                   | <br>an an       |

**Bước 1:** điều khiển camera đến vị trí cần xem, nhấn setting để bắt đầu nhập điểm

**Bước 2:** nhấn vào nút Preset, sau đó nhập số vị trí > nhấn Set. **Bước 3:** nhấn vào nút setting để trả về màn hình PTZ.

Xóa điểm: nhập vào điểm preset, chọn Del Preset xóa các điểm đã set

## f) Cài đặt hiển thị

Cài đặt đầu ra thao tác như sau:

Menu chính > Nâng Cao (Advanced) >Quản lý thiết bị (Management Tools) > Thiết bị đầu ra (Output Adjust).

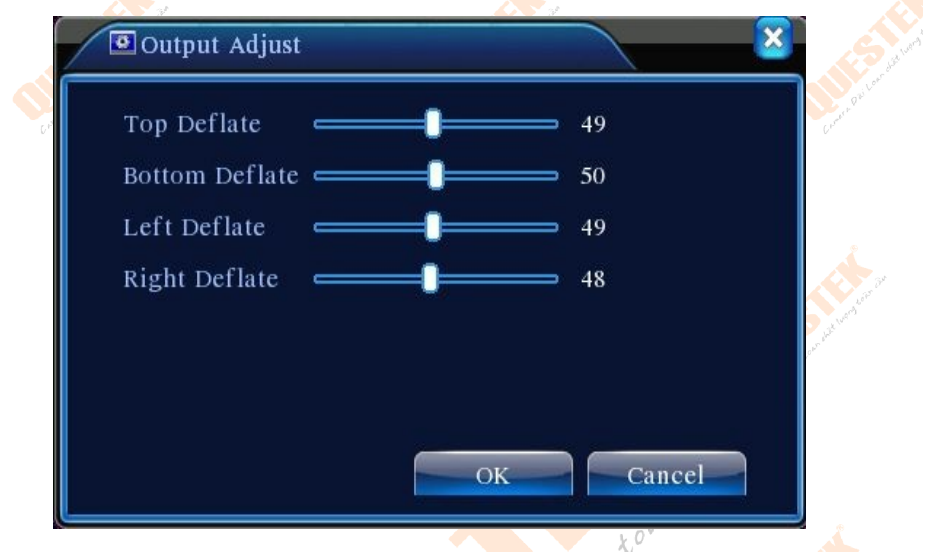

Top Defate= chỉnh thiết lập đường kẻ khung trên màn hình Bottom Defate= chỉnh thiết lập đường kẻ khung bên dưới màn hình Left Defate= chỉnh thiết lập đường kẻ khung bên trái màn hình Right Defate= chỉnh thiết lập đường kẻ khung bên phải màn hình

#### g) Thoát – <mark>Tắt – Kh</mark>ởi động lại

Main Menu > Advanced (nâng cao) > Logout Khung hình mới xuất hiện cho phép điều chỉnh thiết lập k Khởi động lại= Reboot Tắt máy= shutdown Thoát= logout

|                | 🕘 Logout                                                                                                    |                                                                                              |                    |                           |
|----------------|----------------------------------------------------------------------------------------------------|----------------------------------------------------------------------------------------------|--------------------|---------------------------|
| Contradium     | Logout                                                                                                    | <b>Shutdown</b>                                                                              | Reboot             | Contraction of the second |
|                | the second second secon | and the address                                                                              |                    | Sustandar De              |
| h) (           | Cài đặt chung                                                                                                    | Creater O.                                                                                   |                    | refer Oth Learns          |
|                | 🔏 Main Menu-                                                                                                    | >System->General                                                                             |                    |                           |
| Cart Bi Van de | System Time<br>Date Format<br>Date Separator<br>Time Format<br>Language<br>HDD Full<br>DVR No.<br>Video Standard<br>Auto Logout                                                                                                    | 2010 - 08 - 12 1<br>YYYY MM DD<br>-<br>24-HOUR<br>ENGLISH<br>Overwrite<br>0<br>PAL<br>0<br>r | 2 : 28 : 46<br>DST |                           |
|                |                                                                                                    |                                                                                              | ОК                 | Cancel                    |

System time: điều chỉnh thời gian, ngày giờ
Date Format: điều chỉnh định dạng ngày /tháng /năm
Date Separator: điều chỉnh định dạng dữ liệu
Time Format: định dạng kiểu thời gian
Language: điều chỉnh ngôn ngữ sử dụng cho hệ thống
HDD Full: chế độ ghi hình trên ổ đĩa cứng
(ở đây chúng tôi khuyến cáo khách hàng để chế độ Overwrite)

**Overwrite:** ổ cứng ghi đè khi dữ liệu đầy Video Standard: chuẩn ghi hình ảnh (PAL/NTSC)

Auto Logout: tự động thoát sau xxx phút

## i) Cài đặt biên mã

Là chức năng thiết lập ghi âm, ghi hình, mã hóa tất cả các kênh hình, lưu ý các vấn đề khi xem qua điện thoại phải bật các chức năng như: Main stream, hoặc H.264

Trong màn hình này gồm các thông <mark>số</mark> như sau:

| 🖙 Main Menu->S   | system->Encode |                    |
|------------------|----------------|--------------------|
| Channel          | 1              |                    |
| Compression      | H.264 🔽        | Extra Stream -     |
| Resolution       | CIF(352x288 -  | QCIF(176x1/        |
| Frame Rate(FPS)  | 25 🔻           | 25 -               |
| Bit Rate Type    | VBR 🔽          | VBR 🔻              |
| Quality          | high 🔽         | low 🔻              |
| Bit Rate(Kb/S)   | 512 🔻          | 192 🔽              |
| l Frame Interval | 2              | 2                  |
| Video/Audio      |                |                    |
|                  |                |                    |
|                  |                |                    |
|                  |                |                    |
|                  |                |                    |
|                  |                |                    |
|                  |                | Advanced OK Cancel |

Chanel: lựa chọn kênh hình

Compression: chuẩn nén hình

Resolution: D1/HD1/CIF/QCIF

**Frame Rate:** P=1 frame /s ~ 25frame /s ; N: 1 frame/s~30 frame/s **Quality:** điều chỉnh độ phân giải khung hình

Bit rate type: định dạng chất lượng hình ảnh (ở đây giá trị càng cao thì cho ra chất lượng hình ảnh tốt hơn).

**Lưu ý:** Khách hàng khi muốn xem qua mạng bằng điện thoại hay bằng đầu ghi hình n<mark>ên check</mark> chọn vào tất cả vào các ô tại mục Video /Audio

#### j) Cài đặt mạng

| 🗟 Main Menu->   | -System->NetWork          |
|-----------------|---------------------------|
| Net Card        | Wire Netcar(  DHCP Enable |
| IP Address      |                           |
| Subnet Mask     | 0.0.0.0                   |
| Gateway         | 0.0.0.0                   |
| Primary DNS     | 202 . 118 . 232 . 108     |
| Secondary DNS   | 202 . 118 . 232 . 108     |
| TCP Port        | 34567                     |
| HTTP Port       | 80                        |
| HS Download     | 0                         |
| Transfer Policy | Quality Prefe -           |
|                 |                           |
|                 |                           |
|                 |                           |
|                 |                           |
|                 | OK Cancel                 |

Net Card: Chọn mạng dây hoặc mạng dây

**Ip Address:** địa chỉ mạng (lưu ý vấn đề cấu hình địa chỉ mạng trùng với địa chỉ mạng của lớp mạng đang sử dụng)

Subnet Mask: 255.255.255.0

**Gateway:** địa chỉ cổng giao tiếp mạng (cổng giao tiếp mạng ở đây là modem của lớp mạng mình đang sử dụng)

Primary DNS: Địa chỉ DNS chính(nên để 8.8.8.8)

Secondary DNS: Địa chỉ DNS phụ

TCP Port: mặc định là 34567

HTTP Port: mặc định là 80

DHCP: Cài đặt mạng tự động

Đây là phần cài đặt các thông số xem qua mạng, sau khi cài đặt cấu hình xong lưu lại và thoát

## k) Dịch vụ mạng

Chúng tôi giới thiệu một số dịch vụ cơ bản:

| Miain Menu->5                                                                                                    |                                                      |                  |                              |      |
|----------------------------------------------------------------------------------------------------|------------------------------------------------------|------------------|------------------------------|------|
| let Server                                                                                                    | Net Server Info                                      |                  |                              |      |
| PPOE                                                                                                    | 0:                                                   |                  |                              |      |
|                                                                                                    | 0: NTP:10                                            |                  |                              |      |
|                                                                                                    |                                                      | 1.20             |                              |      |
| DNS                                                                                                    | DDNS Set Invalid                                     |                  |                              |      |
| TP                                                                                                    | 0: FTP                                               |                  |                              |      |
| RSP                                                                                                    | 1: :15000                                            |                  |                              |      |
| Vireless Config                                                                                                    | 1 1. 24500                                           |                  |                              |      |
| JPNP                                                                                                    | 0                                                    |                  |                              |      |
| Vifi                                                                                                    | 0: SSID                                              |                  |                              |      |
|                                                                                                    |                                                      |                  |                              |      |
|                                                                                                    |                                                      |                  |                              |      |
|                                                                                                    |                                                      |                  |                              |      |
|                                                                                                    |                                                      |                  |                              |      |
|                                                                                                    |                                                      |                  |                              |      |
|                                                                                                    |                                                      |                  |                              |      |
|                                                                                                    |                                                      | Set              | ок                           | Canc |
| All setup] Em                                                                                                    | nail đính kèm hình ải                                | Set<br>nh sẽ đượ | OK<br>ợc gửi <mark>về</mark> | Canc |
| AIL setup] Em                                                                                                    | nail đính kèm hình ải                                | Set<br>hh sẽ đượ | OK<br>ợc gửi <mark>về</mark> | Canc |
| AIL setup] Em<br>EMAIL<br>Enable                                                                                           | nail đính kèm hình ải                                | Set<br>hh sẽ đượ | ОК<br>ợc gửi <mark>về</mark> | Canc |
| AIL setup] Em<br>EMAIL<br>Enable<br>SMTP Server                                                                            | nail đính kèm hình ải                                | Set              | ок<br>ợc gửi về              | Canc |
| AIL setup] Em<br>EMAIL<br>Enable<br>SMTP Server                                                                            | nail đính kèm hình ải                                | Set<br>ih sẽ đượ | ок<br>ợc gửi về              | Canc |
| AIL setup] Em<br>EMAIL<br>Enable<br>SMTP Server<br>Port                                                                    | aail đính kèm hình ải<br>O<br>Your SMTP Server<br>25 | Set              | ок<br>ợc gửi về              | Canc |
| AIL setup] Em<br>EMAIL<br>Enable<br>SMTP Server<br>Port<br>Need SSL                                                        | nail đính kèm hình ải<br>O<br>Your SMTP Server<br>25 | Set              | ОК<br>ợc gửi về              | Canc |
| AIL setup] Em<br>EMAIL<br>Enable<br>SMTP Server<br>Port<br>Need SSL<br>User Name                                           | nail đính kèm hình ải<br>O<br>Your SMTP Server<br>25 | Set              | ок<br>ợc gửi về              | Canc |
| AIL setup] Em<br>EMAIL<br>Enable<br>SMTP Server<br>Port<br>Need SSL<br>User Name<br>Password                               | nail đính kèm hình ải<br>O<br>Your SMTP Server<br>25 | Set              | ок<br>ợc gửi về              | Canc |
| AIL setup] Em<br>EMAIL<br>Enable<br>SMTP Server<br>Port<br>Need SSL<br>User Name<br>Password<br>Sender                     | ail đính kèm hình ải                                 | Set              | ок<br>ợc gửi về              | Canc |
| AIL setup] Em<br>EMAIL<br>Enable<br>SMTP Server<br>Port<br>Need SSL<br>User Name<br>Password<br>Sender<br>Receiver         | nail đính kèm hình ải<br>O<br>Your SMTP Server<br>25 | Set              | ок<br>oc gửi về              | Canc |
| AIL setup Em<br>EMAIL<br>Enable<br>SMTP Server<br>Port<br>Need SSL<br>User Name<br>Password<br>Sender<br>Receiver<br>Title | ail đính kèm hình ải                                 | Set              | OK<br>ợc gửi về              | Canc |

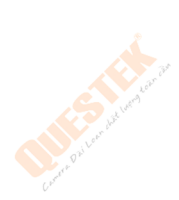

SMTP server : Máy chủ gửi mail, nên sử dụng máy chủ cá nhân để phục vụ việc gửi mail. Ví dụ Gmail có SMTP là smtp.gmail.com
Port : mặc định là 25, có SSL là 465, có TLS là 567 hoặc do nhà cung cấp đặt.
SSL : Bảo mật SMTP
User : Tài khoản đăng nhập mail
Password : Mật khẩu
Sender : Trùng với User
Receiver : Email người nhận
Subject : Chủ đề email

[DDNS] Cài đặt tên miền động

| Ī | DDNS        | X             |
|---|-------------|---------------|
| ĺ | DDNS Type   | CN99 -        |
|   | Enable      |               |
|   | Domain Name | your.3322.org |
|   | User Name   |               |
|   | Password    |               |
|   |             |               |
|   |             |               |
| I |             |               |
|   |             | OK Cancel     |
|   |             |               |

**DNS Type:** Chọn nhà cung cấp dịch vụ DDNS ví dụ như Dyndns.org

Enable: Kích hoạt

**Domain name:** Tên miền đã tạo, ví dụ nếu sử dụng dịch vụ Dyndns.org tên miền thường có dạng xxxx.dyndns.tv **User:** Tài khoản đã đăng ký với nhà cung cấp dịch vụ DDNS

Password: Mật khẩu

**[Mobile Monitor]** Port xem trên di động, mặc định là **34599**. Lưu ý đối với phần mềm **vMeyeSuper/vMeyeSuperHD** sử dụng port **34567** 

| 💏 Main Menu->                                                                                | Alarm->Mot                         | ion Detect                                                                |                                                               |            |       |
|----------------------------------------------------------------------------------------------|------------------------------------|---------------------------------------------------------------------------|---------------------------------------------------------------|------------|-------|
| Channel<br>Sensitivity                                                                       | 1<br>Middle 🔻                      | Enable<br>Region                                                          | Set                                                           |            |       |
| Period<br>Alarm Output<br>Record Channel<br>Tour<br>PTZ Activation<br>Show Message<br>Buzzer | Set<br>12<br>12343<br>12343<br>Set | Interval<br>Delay<br>567890<br>567890<br>Delay<br>Send Emai<br>FTP upload | 1 Sec.<br>10 Sec.<br>011213141<br>011213141<br>10 Sec.<br>1 0 | 909<br>909 |       |
|                                                                                              | _                                  | A                                                                         | dvanced                                                       | ОК         | Cance |

[Sensitivity] Độ nhạy khi chuyển động

【Region】Khu vực nhận dạng chuyển động, nhấn vào để cài đặt

[Phần bên dưới gạch kẻ] Thực hiện chức năng khi báo động [Patrol] Điều chỉnh thời gian thực hiện báo động theo lịch trình. Khi click

[Patrol] sẽ hiện theo hình bên dưới. Ta sẽ chọn lịch trình báo động dựa vào các khoảng thời gian.

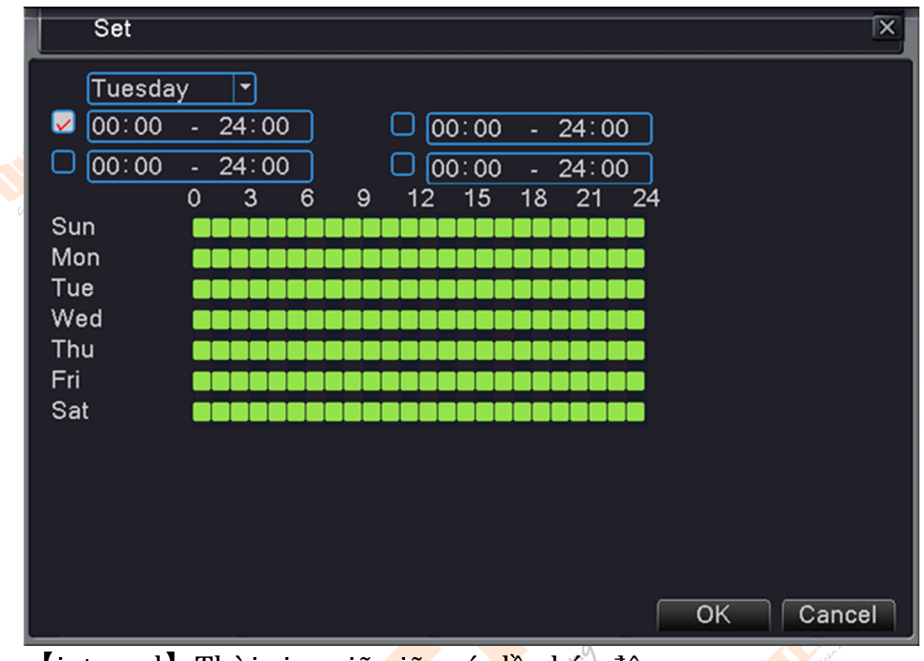

[interval] Thời gian giữ giữa các lần báo động. [alarm output] bật tín hiệu báo động ngoài

【delay】 thời gian giữ báo động(chú ý: phần này khác với phần interval)

[recording channel] ghi hình các kênh được chọn

[Recording delay] thời gian giữ ghi hình

[Show Message] hiện cửa sổ báo động

【EMAIL】 gửi email khi báo động, phải thiết lập email trong phần cài đặt Dịch vụ mạng

[Buzzer] Kêu khi báo động. Đầu ghi có sẵn một loa nhỏ(buzzer)bên trong

[FTP upload] Gửi file báo động lên server FTP

#### 2) Báo động khác

- Video Loss: Mất hình
- Video Blind: Che hình

Các cài đặt khác giống với cài đặt báo động chuyển động.

## 4. Xem trên di động

Nếu muốn xem trên điện thoại bằng Iphone, Android, Ipad, Nokia, .., thì ta sử dụng phần mềm Vmeye+. Vmeye, Vmeye Super

Giao diện phần mềm

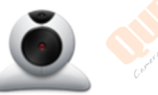

| STT | THIẾT BỊ | PHẦN MỀM      | CỔNG (PORT) |
|-----|----------|---------------|-------------|
| 1   | IPAD     | VmeyeSuperHD  | 34567       |
| 2   | IPHONE   | VmeyeSuper    | 34567       |
| 3   | ANDROID  | VmeyeSuperPro | 34567       |
| 4   | Symbian  | Vmeye         | 34599       |
| 5   | KHÁC     | Vmeye         | 34599       |

Các bước cấu hình và cài đặt trên điện thoại gần giống nha<mark>u, ch</mark>úng tôi sử dụn<mark>g i</mark>OS làm ví dụ

**Bước 1:** Vào kho ứng dụng của điện thoại tìm phần mềm theo từng loại thiết bị theo bảng trên.

**Bước 2:** Sau khi tải về và cài đặt thành công, mở phần mềm ra và cấu hình theo hình bên dưới như sau:

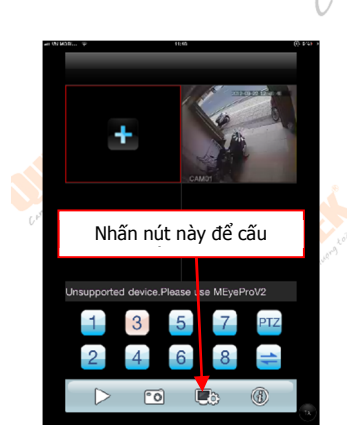

|   |         | - 13.0° |         |         |       |
|---|---------|---------|---------|---------|-------|
|   | Back    | Device  | List    | Add     |       |
|   | •       |         | /       | ۲       |       |
|   | ٠       |         | _/_     | 0       | Lotro |
|   |         |         |         |         |       |
|   |         |         | /       |         |       |
| N | hấn nút | Add để  | thêm mo | ới came | ra    |
|   |         |         |         |         |       |
|   |         |         |         |         |       |
|   |         |         |         |         |       |
|   |         |         |         |         |       |
|   |         |         |         |         |       |
|   |         |         |         |         |       |

| ối tới đầ              | u ghi hình                                                                              |                                                                                                    |  |  |
|------------------------|-----------------------------------------------------------------------------------------|----------------------------------------------------------------------------------------------------|--|--|
|                        |                                                                                         |                                                                                                    |  |  |
| Devices I              | ofo                                                                                     | HISTORY                                                                                                    |  |  |
| Address: 125 00 C2 107 |                                                                                         |                                                                                                    |  |  |
| Port:                  | 6002                                                                                    |                                                                                                    |  |  |
|                        |                                                                                         |                                                                                                    |  |  |
| Notes:                 | DVR<br>admin                                                                            |                                                                                                    |  |  |
| User ID:               |                                                                                         |                                                                                                    |  |  |
| Password:              |                                                                                         |                                                                                                    |  |  |
| No. Contraction of the | Contraction of the second                                                               | and the second second sec |  |  |
|                        | ői tói dầ<br>Back<br>Devices Ir<br>Address:<br>Port:<br>Notes:<br>User ID:<br>Password: | Ői tói dầu ghi hình   Back   Settings   Devices Info   Address:   125.89.62.187   Port:   6002   Notes:   DVR   User ID:   admin   Password:                                                                                                    |  |  |

Sau khi cài đặt xong nhấn nút lưu cấu hình và trở về danh mục thiết bị, bấm chon danh mục đầu ghi hình cần kết nối, danh sách các kênh hình sẽ xổ xuống, kế tiếp nhấn chọn các kênh hình cần kết nối,

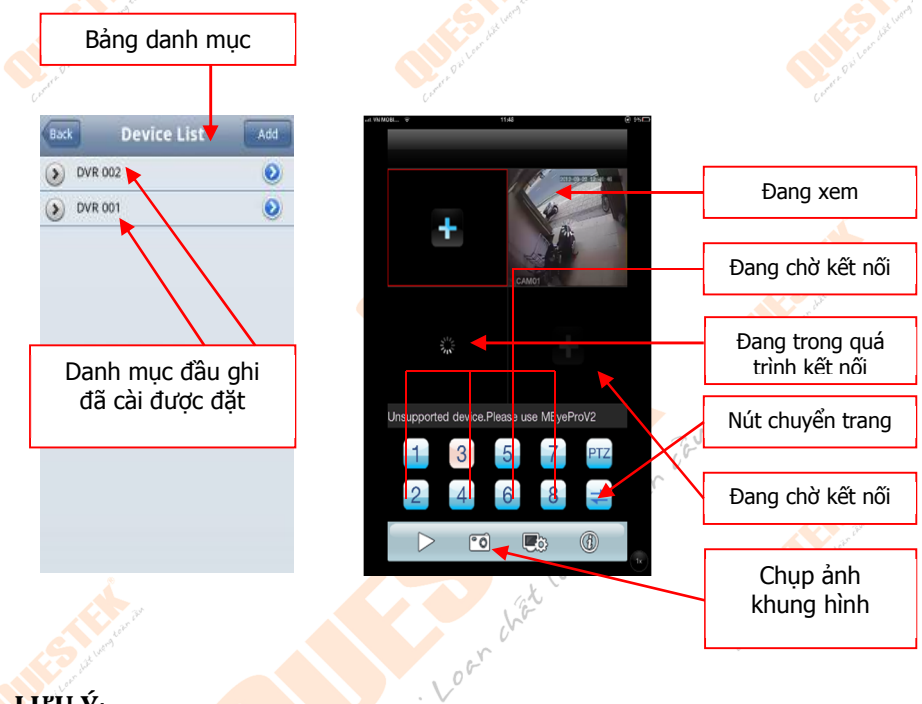

#### LƯU Ý:

Điện thoại Nokia thì cài phần mềm trên đĩa CD kèm theo đầu ghi hình hoặc vào trang http://store.ovi.com/ Appstore Nokia tải phần mềm, ngoài ra một số dòng khác của Nokia có khả năng truy cập trực bằng trình duyêt.

Không cài đặt phần mềm khác ngoài các phần mềm mà nhà sản xuất đã yêu cầu, để tránh tình trang xung đột hệ thống đầu ghi hình, nó sẽ làm hệ thống báo lỗi liện tục hoặc reset liện tục, ..

## 5. Xem trên trình duyết

#### Các bước kết nối Truy câp bằng Internet Explorer với đia chỉ IP hoặc tên miền

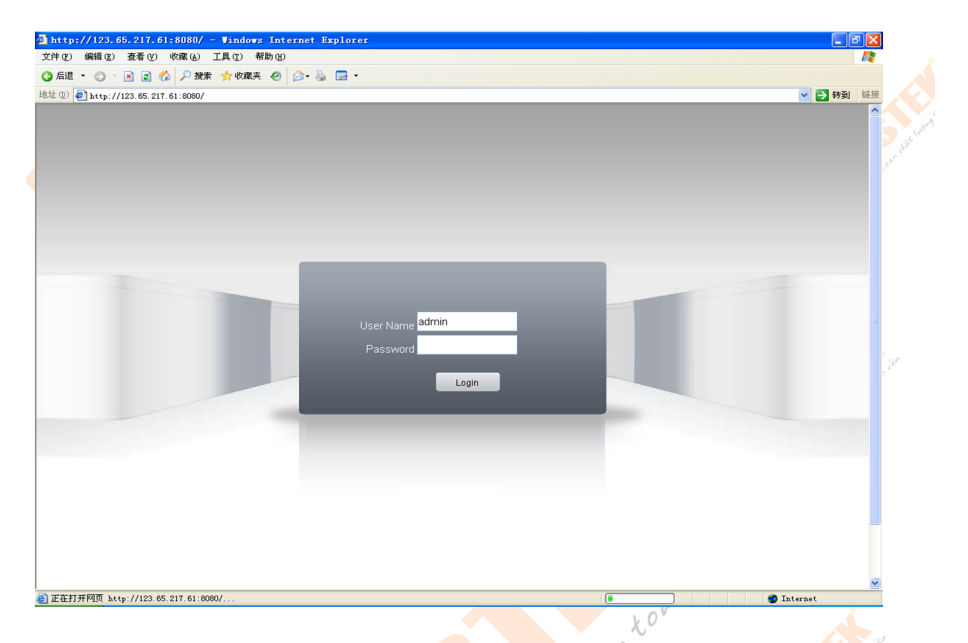

**Lưu ý:** Phải cài ActiveX mới vào được giao diện đầu ghi. ActiveX có sẵn trong đĩa kèm theo hoặc tự động cài khuy truy cập đầu ghi. Sau khi đăng nhập bằng User và Mật khẩu đầu ghi:

Converte Riau dau ghi:

## 28 | Hướng dẫn sử dụng đầu ghi hình 6100

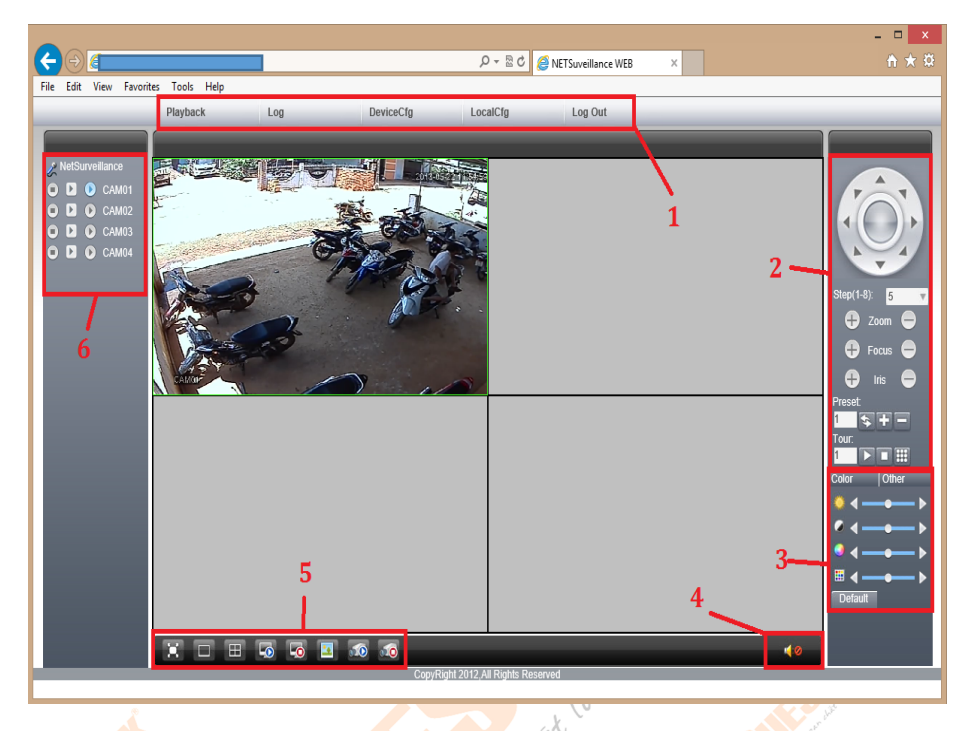

| Menu chính  | Menu phụ  | Chức năng                                                |
|-------------|-----------|----------------------------------------------------------|
| J. MI       | Playback  | <mark>Xem l</mark> ại ghi hình                           |
| Leave Oli   | Log       | Nhật ký báo động, truy cập                               |
| с°          | DeviceCfg | Cài đặt đầu ghi                                          |
|             | LocalCfg  | Cài đặt máy tính cục bộ                                  |
|             | Logout (/ | Thoát 🔬                                                  |
| 2           |           | Điều khiển PTZ 🛛 🔨                                       |
| 3           |           | Tùy chỉnh màu <mark>cho</mark> kênh đang chọn 🛛 🙏        |
| 4, 100 m 12 |           | Bật/Tắt âm thanh                                         |
| Lever Med 5 |           | Điều khiển kênh, ghi hình, xem hì <mark>nh</mark> cục bộ |
| 6           | 000       | Tắt xem hình                                             |
|             |           | Xem hình Extra Stream(dành cho mạng chậm)                |
|             |           | Xem hình Main Stream(dạnh cho mạng nhanh)                |
|             | Carmer    |                                                          |